## Veebialbumi tegemine programmiga Porta

| 1. Käivita Porta                                                                                                    | porta                                                                                                    |
|----------------------------------------------------------------------------------------------------|----------------------------------------------------------------------------------------------------|
| 2. Vali pilt või pildikaust                                                                                                    | Browse For Folder       Image folder to build a Porta album.         Select a JPEG/TIFF image folder to build a Porta album.       Alternatively, select a Porta album folder for editing.         My Music       Image folder to build a Porta album.         Alternatively, select a Porta album folder for editing.         My Music       Image folder to build a Porta album.         Alternatively, select a Porta album folder for editing.         My Pictures       Image folder for editing.         Af formaat pildid       Perpiektid_park07         Image folder for editing.       Image folder for editing.         Image folder for editing.       Perpiektid_park07         Image folder for editing.       Image folder for editing.         Image folder for editing.       Image folder for editing.         Image folder for editing.       Image folder folder for editing.         Image folder for editing.       Image folder for editing.         Image folder for editing.       Image folder for editing.         Image folder folder folder for editing.       Image folder folder |
| <ul> <li>Purta         <ul> <li>Footer</li> <li>Răpina Aianduskooli sügisnăitus 20,77</li> <li>2008 - Powered by Porta</li> <li>Destination: C:\Documents and Settings\maris.RAKA\My Documents\My Pictur\album change</li> <li>Edit Album Options About/Help</li> <li>Start</li> </ul> </li> <li>Kirjutage albumi nimi Title lahtrisse. Footer lahtris olev tekst ilmub lehe alumisse serva.</li> <li>Options nupu alt saate seadistada oma albumi kujundust, keelt ja piltide suurust.</li> <li>Albumi loomiseks kliki nupul Start -&gt; avaneb uus aken. Albumi vaatamiseks arvutis klikka nupul Show Album.</li> </ul> |                                                                                                    |

| <ol> <li>'Options' nupule klikates saate seadistada albumit.</li> </ol>                                                                                                    | Options 🔀                                                                                                    |
|----------------------------------------------------------------------------------------------------|----------------------------------------------------------------------------------------------------|
| <ul> <li>väljanägemise<br/>seadistamine:</li> </ul>                                                                                                    | Skin       [examples]       Language       Exposure Information (Exif)         Bright       Image       Show as hovering tooltips       Image         Notice:       This is only added when the       Show as hovering tooltips       Image                                                                                                    |
| Skin - galerii kujunduse valik<br>Thumbnails - saab määrata pisipiltide<br>suurust (size), kvaliteeti (quality) ja<br>asetust (position)<br>Main images - põhipildi suuruse ja<br>kvaliteedi määramine | <ul> <li>Auto-rotate images according to Exif-info</li> <li>Use SimpleViewer as primary album viewer</li> <li>Add watermarks to main (and large) images</li> <li>Edit</li> <li>Include the original image filenames into the album image filenames</li> </ul>                                                                                                    |
| keele muutmine:                                                                                                    | Thumbnails<br>Size Quality Position                                                                                                    |
| Lahter <b>Language</b> - valige Estonian<br>- piltide suurust                                                                                                    | Main Images                                                                                                    |
| Seadistused tehtud, kliki <b>OK</b>                                                                                                    | Size (width/height) Quality<br>552 x 552 Medium  Sharpen<br>Large Images<br>Size Quality<br>Show 1024 Medium  Sharpen Use input files<br>OK Cancel                                                                                                    |
|                                                                                                    |                                                                                                    |
| 5. Album luuakse uue kaustana<br>samasse kausta, kust pildid võtsite.                                                                                                    | Address C:\Documents and Settings\maris.RAKA\My Documents\N                                                                                                    |
| Internetti üles riputamiseks tuleb see<br>kaust 'album' tõsta serverisse.                                                                                                    | FoldersXameOppemajandImage: albumprojektid_sakslasedImage: P9133809RAKImage: P9133810rapina,aug.2006Image: P9133811Sibulliled 2006Image: P9133812sygisnäitus07Image: P9133813Teeviida pildid 2007Image: P9133813Teeviida pildid 2007Image: P9133815tiia_A4 formaat pildidImage: P9133815tiia_sibulliled 2006Image: P9133816tiia_sibulliled 2006Image: P9133818tiia_sibulliled 2006Image: P9133818tiia_sibulliled 2006Image: P9133819 |

.